# PREMIERS PAS AVEC OFFICE EXCEL 2007

### CRÉER UN TABLEAU AVEC EXCEL 2007

suivi de

### PERSONNALISER UN TABLEAU

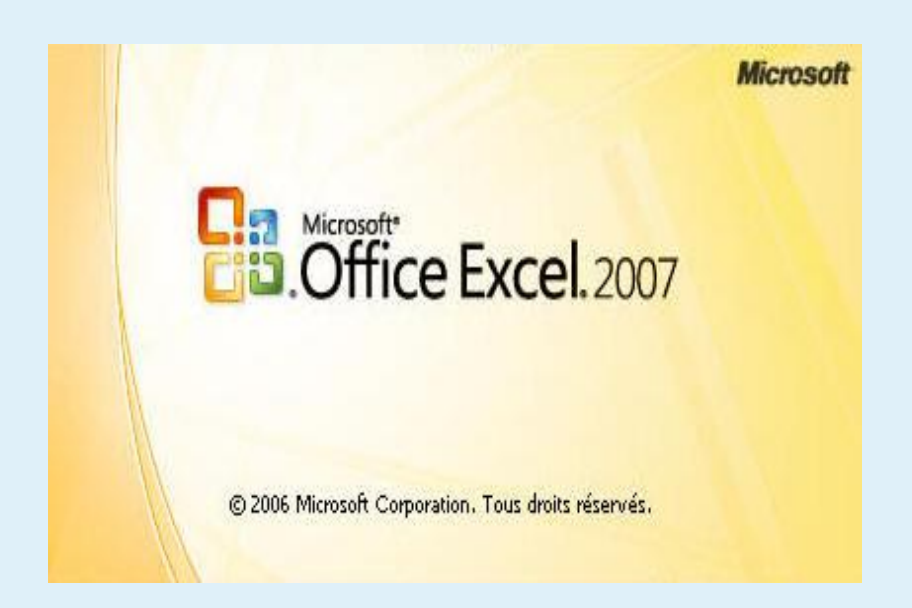

Table des matières :

| 1.   | Créer un tableau                                                                | . 3        |
|------|---------------------------------------------------------------------------------|------------|
| Crée | er un tableau                                                                   | . 3        |
| Créa | ation d'un tableau en définissant la première ligne en tant que ligne d'en-tête | . 6        |
| 2.   | Personnaliser un tableau                                                        | . <b>9</b> |
| Мо   | difier la conception du tableau                                                 | . <b>9</b> |
| Entr | rer le titre et les en-têtes du tableau                                         | 13         |
| Insé | rer une image en arrière-plan de la feuille                                     | 15         |

# 1. Créer un tableau

Excel vous permet de créer un tableau, puis de calculer et d'analyser les données du tableau.

Pour illustrer concrètement l'utilisation d'Excel, commençons par créer un tableau.

Ce tutoriel vous apprend à créer et à utiliser un tableau. Il se compose de deux parties.

- 1. Créer un tableau
- 2. Personnaliser un tableau

#### Application : démarrer Excel

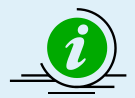

Pour savoir comment démarrer Excel, voir le tutoriel « Créer son premier classeur ».

### Créer un tableau

1. Faites glisser le pointeur de manière à sélectionner la plage de cellules à partir de laquelle créer le tableau.

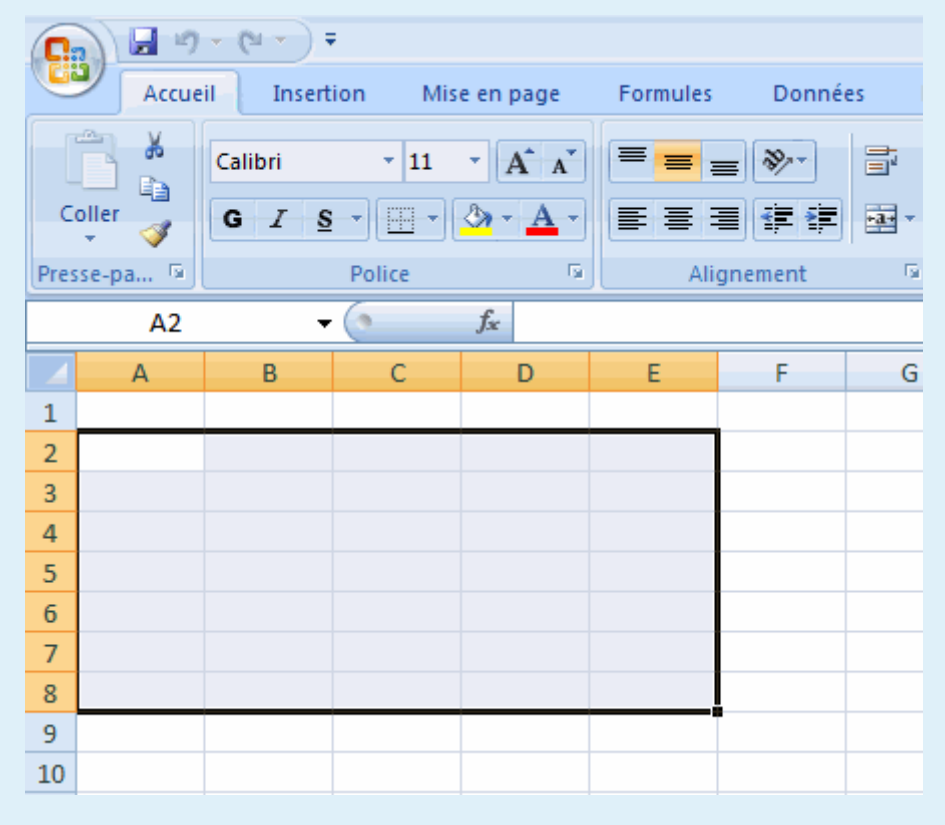

- 🚽 🌒 🗸 (🔍 👻 ) 🖛 Accueil Insertion Mise en page Formules Données Révisior 8 5 00 Tableau croisé dynamique • Colonne Ligne Secteurs Bar Image Images Formes SmartArt clipart Tableaux Illustrations Grap A2 <del>-</del> ()  $f_x$ А В С D Е F 1 2 3 4 5 6 7 8 9 10
- 2. Cliquez sur Tableau dans Tableaux sous l'onglet Insertion.

3. La boîte de dialogue Créer un tableau apparaît. Cliquez sur le bouton OK.

| Créer un tableau                              |
|-----------------------------------------------|
| Où se trouvent les données de votre tableau ? |
| Mon tableau comporte des en-têtes             |
| OK Annuler                                    |

4. La plage de cellules sélectionnée est convertie en tableau.

| 0   | Classeur2 - Microsoft Excel |               |                  |                |                  |            |  |  |  |  |
|-----|-----------------------------|---------------|------------------|----------------|------------------|------------|--|--|--|--|
|     | Accueil                     | Insertion     | Mise en page     | Formules       | Données          | Révision   |  |  |  |  |
| No  | m du tableau :              |               | 🗊 Synthétiser av | vec un tableau | croisé dynamique |            |  |  |  |  |
| Tat | oleau1                      |               | Supprimer les    | doublons       |                  |            |  |  |  |  |
| -   | Redimensionn                | er le tableau | 🛅 Convertir en p | plage          |                  | Exporter A |  |  |  |  |
|     | Propriét                    | és            |                  | Outils         |                  | Données de |  |  |  |  |
|     | E10                         | - (?          | $f_{\mathbf{x}}$ |                |                  |            |  |  |  |  |
| 1   | А                           | В             | с                | D              | E                | F          |  |  |  |  |
| 1   |                             |               |                  |                |                  |            |  |  |  |  |
| 2   | Colonne1 💌                  | Colonne2      | Colonne3 💌       | Colonne4 💌     | Colonne5 💌       |            |  |  |  |  |
| 3   |                             |               |                  |                |                  |            |  |  |  |  |
| 4   |                             |               |                  |                |                  |            |  |  |  |  |
| 5   |                             |               |                  |                |                  |            |  |  |  |  |
| 6   |                             |               |                  |                |                  |            |  |  |  |  |
| 7   |                             |               |                  |                |                  |            |  |  |  |  |
| 8   |                             |               |                  |                |                  |            |  |  |  |  |
| 9   |                             |               |                  |                |                  |            |  |  |  |  |
| 10  |                             |               |                  |                |                  |            |  |  |  |  |
| 11  |                             |               |                  |                |                  |            |  |  |  |  |

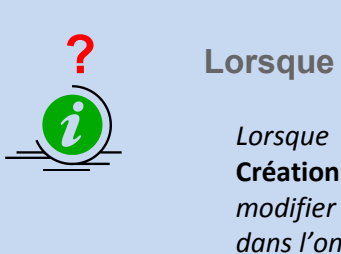

Lorsque j'ai créé le tableau, un nouvel onglet est apparu

Lorsque vous créez un tableau, les outils de tableau apparaissent, et l'onglet **Création** est automatiquement ajouté au **Ruban**. Les commandes permettant de modifier le nom et la taille du tableau, ainsi que sa conception, sont regroupées dans l'onglet **Création**.

|                   | Classeur1       | - Microsoft Exce | 1                                     |            |                   | Outils de tableau    |      | ï               |
|-------------------|-----------------|------------------|---------------------------------------|------------|-------------------|----------------------|------|-----------------|
| Mise en page      | Formules        | Données          | Révision                              | Afficha    | ge                | Création             |      |                 |
| Synthétiser ave   | c un tableau cr | oisé dynamique   |                                       | a          | Pr                | ropriétés            |      | 🔽 Ligne d'en-tê |
| Supprimer les o   | doublons        |                  | e e e e e e e e e e e e e e e e e e e | Actualizat | Щ, о              | uvrir dans le naviga | teur | 🔲 Ligne des tot |
| ] Convertir en pl | age             |                  | Exporter                              | Actualiser | <i>ទ្</i> រ័ន៍ Si | upprimer la liaison  |      | 🔽 Lignes à ban  |
|                   | Outils          |                  |                                       | Donné      | es de t           | able externe         |      | Option          |
| Venelat Cutet     | •               | <pre>/ 1</pre>   |                                       |            |                   |                      |      | II.             |

L'onglet **Création** est masqué lorsque vous cliquez sur une cellule en dehors du tableau. Cliquez sur une cellule du tableau pour réafficher l'onglet **Création**.

#### Qu'est-ce que le « Ruban » ?

Le « **Ruban** » est la zone horizontale, semblable à un ruban, qui occupe la partie supérieure du logiciel Office lorsque vous démarrez Excel. Les commandes nécessaires à la réalisation de votre travail y sont regroupées et sont réparties dans des **onglets**, tels que les onglets **Accueil** et **Insertion**. Vous pouvez afficher les différents groupes de commandes en cliquant sur les différents onglets

| ? | Lors<br>app         | qu<br>aru            | e j'ai créé<br>les                           | e le tablea                                       | au, des ce                                                | llules cor                          | ntenant dı                        | u tex       | kte sont                           |
|---|---------------------|----------------------|----------------------------------------------|---------------------------------------------------|-----------------------------------------------------------|-------------------------------------|-----------------------------------|-------------|------------------------------------|
|   | Lor:<br>son<br>sélé | sque<br>t a<br>ectic | e vous créez<br>utomatique<br>onnée. Il s'ag | un tableau<br>ment entré<br>it de la <b>ligne</b> | , « <b>Colonne</b> 1<br>s dans la<br><b>e d'en-tête</b> . | . », « <b>Colonı</b><br>première li | <b>ne2</b> » et des<br>igne de la | nom<br>plag | nbres similaires<br>ge de cellules |
|   |                     |                      | A3                                           | - (*                                              | fx                                                        |                                     | · · ·                             |             |                                    |
|   |                     |                      | А                                            | В                                                 | С                                                         | D                                   | E                                 | 1-11-10     |                                    |
|   |                     | 1                    |                                              |                                                   |                                                           |                                     |                                   |             |                                    |
|   |                     | 2                    | Colonne1 💌                                   | Colonne2 💌                                        | Colonne3 💌                                                | Colonne4 💌                          | Colonne5 💌                        | 1           |                                    |
|   |                     | 3                    |                                              |                                                   |                                                           |                                     |                                   |             |                                    |
|   |                     | 4                    |                                              |                                                   |                                                           |                                     |                                   |             |                                    |
|   |                     | 5                    |                                              |                                                   |                                                           |                                     |                                   |             |                                    |
|   |                     | 6                    |                                              |                                                   |                                                           |                                     |                                   |             |                                    |
|   |                     | 7                    |                                              |                                                   |                                                           |                                     |                                   |             |                                    |
|   |                     | 8                    |                                              |                                                   |                                                           |                                     |                                   |             |                                    |
|   |                     | 9                    |                                              |                                                   |                                                           |                                     |                                   |             |                                    |

## Création d'un tableau en définissant la première ligne en tant que ligne d'en-tête

Pour inclure des en-têtes de tableau dans la plage de cellules à utiliser pour créer le tableau, activez la case à cocher **Mon tableau comporte des en-têtes** dans la boîte de dialogue **Créer un tableau**.

La première ligne de la plage de cellules sélectionnée devient la ligne d'en-tête. Entrons un en-tête de tableau et définissons la première ligne en tant que ligne d'en-tête du tableau.

 Ouvrez une nouvelle feuille de calcul, puis, dans les cellules, tapez le texte devant faire office d'en-tête de tableau. Par exemple, entrons « Petit-déjeuner » dans la cellule A1, « Déjeuner » dans la cellule B1 et « Dîner » dans la cellule C1.

| 0    |              | (°4 - ) =          |             |        |            |
|------|--------------|--------------------|-------------|--------|------------|
|      | Accueil      | Insertion          | Mise en pag | e Form | ules Donn  |
| Dre  | Coller       | Calibri<br>G I S - | • 11 • A    |        |            |
| line | co           | - (2               | e.          |        | Angrienien |
|      | C2           | • (*               | Jx          |        |            |
| 4    | A            | В                  | С           | D      | E          |
| 1    | Petit-déjeun | Déjeuner           | Dîner       |        |            |
| 2    |              |                    |             | 1      |            |
| 3    |              |                    |             |        |            |
| 4    |              |                    |             |        |            |
| 5    |              |                    |             |        |            |
| 6    |              |                    |             |        |            |
| 7    |              |                    |             |        |            |
| 8    |              |                    |             |        |            |

 Faites glisser le pointeur de manière à sélectionner la plage de cellules à partir de laquelle créer le tableau. Ici, nous allons créer un tableau de la cellule A1 à la cellule C4.

#### Tutoriel Office Excel 2007

| 0    |                         | (°I - ) =          |            |                     |          |                                          |
|------|-------------------------|--------------------|------------|---------------------|----------|------------------------------------------|
| e    | Accueil                 | Insertion          | Mise en pa | age                 | Formules | Donne                                    |
| Pres | Coller V<br>sse-papiers | Calibri<br>G I S - | * 11 *     | A A<br>- <u>A</u> - | = =      | <mark>──</mark> ≫··<br>च ∓<br>Alignement |
|      | A1                      | - (*               | fx         | Petit-de            | éjeuner  |                                          |
| 4    | А                       | В                  | С          |                     | D        | E                                        |
| 1    | Petit-déjeun            | Déjeuner           | Dîner      |                     |          |                                          |
| 2    |                         |                    |            |                     |          |                                          |
| 3    |                         |                    |            | 1                   |          |                                          |
| 4    |                         |                    |            |                     |          |                                          |
| 5    |                         |                    |            |                     |          |                                          |
| 6    |                         |                    |            |                     |          |                                          |
|      |                         |                    |            |                     |          |                                          |
| 7    |                         |                    |            |                     |          |                                          |

3. Cliquez sur **Tableau** dans **Tableaux** sous l'onglet **Insertion**.

| 0         | <b>.</b> • • •                        | (2 - | ) =    |                              |                |           |          |      |      |           |
|-----------|---------------------------------------|------|--------|------------------------------|----------------|-----------|----------|------|------|-----------|
|           | Accueil                               | Ins  | ertion | Mise                         | en pa          | ge        | Form     | ules | 0    | onn       |
| Tab<br>dy | lleau croisé<br>namique ≁<br>Tableaux | leau | Image  | Images<br>clipart<br>Illustr | Form           | )<br>es : | SmartArt | Colo | onne | 1<br>Lign |
|           | A1                                    |      | -      |                              | f <sub>x</sub> | Pet       | it-déjeu | ner  |      |           |
|           | Α                                     |      | В      |                              | С              |           | D        |      |      | Е         |
| 1         | Petit-déjeun                          | Déje | uner   | Dîner                        |                |           |          |      |      |           |
| 2         |                                       |      |        |                              |                |           |          |      |      |           |
| 3         |                                       |      |        |                              |                |           |          |      |      |           |
| 4         |                                       |      |        |                              |                |           |          |      |      |           |
| 5         |                                       |      |        |                              |                |           |          |      |      |           |
| 6         |                                       |      |        |                              |                |           |          |      |      |           |
| 7         |                                       |      |        |                              |                |           |          |      |      |           |
| 0         |                                       |      |        |                              |                |           |          |      |      |           |

4. La boîte de dialogue **Créer un tableau** apparaît. Activez la case à cocher **Mon tableau comporte des en-têtes**, puis cliquez sur le bouton **OK**.

| Créer un tableau              | ? <mark>-X-</mark> |
|-------------------------------|--------------------|
| Où se trouvent les données de | votre tableau ?    |
| =\$A\$1:\$C\$4                | <b>E</b>           |
| Mon tableau comporte          | des en-têtes       |
| ОК                            | Annuler            |

5. La plage de cellules sélectionnée est convertie en tableau. Les cellules contenant les données définies à l'étape 1 adoptent le style de ligne d'en-tête.

| 0    | C             |              |             |             |     |                             |           |  |  |  |  |
|------|---------------|--------------|-------------|-------------|-----|-----------------------------|-----------|--|--|--|--|
|      | Accueil       | Inse         | ertion Mise | e en page   | For | mules D                     | Données   |  |  |  |  |
|      | Coller 🛷      | Calibri<br>G | • • 11      | • A<br>3• A | Ă   | ≡ = <mark>=</mark><br>E ≅ ∃ | ≫-<br>∉ ≢ |  |  |  |  |
| Pres | sse-papiers 🗟 |              | Police      |             | 5   | Aligne                      | ement     |  |  |  |  |
|      | D5            |              | <b>-</b> (9 | fx          |     |                             |           |  |  |  |  |
| A    | А             |              | В           | С           |     | D                           | E         |  |  |  |  |
| 1    | Petit-déjeur  | ner 🖬        | Déjeuner 💌  | Dîner       |     |                             |           |  |  |  |  |
| 2    |               |              |             |             |     |                             |           |  |  |  |  |
| 3    |               |              |             |             |     |                             |           |  |  |  |  |
| 4    |               |              |             |             |     |                             |           |  |  |  |  |
| 5    |               |              |             |             |     |                             | 1         |  |  |  |  |
| 6    |               |              |             |             |     |                             |           |  |  |  |  |
| 7    |               |              |             |             |     |                             |           |  |  |  |  |

Si, à l'étape 4, vous avez créé un tableau sans activer la case à cocher **Mon tableau comporte des en-têtes**, une ligne d'en-tête est automatiquement ajoutée :

| 0   |               | (°4 * ) =          |                |            |                             |
|-----|---------------|--------------------|----------------|------------|-----------------------------|
|     | Accueil       | Insertion          | Mise en pa     | ge Formule | s Donn                      |
| -   | Coller        | Calibri<br>G I S - | • 11 • .       |            | = <mark>-</mark> »<br>= = # |
| Pre | sse-papiers 🕞 | P                  | olice          | G          | Alignemen                   |
|     | D6            | + (*               | f <sub>x</sub> |            |                             |
| 4   | А             | В                  | С              | D          | E                           |
| 1   | Colonne1 💌    | Colonne2 💌         | Colonne3       | -          |                             |
| 2   | Petit-déjeun  | Déjeuner           | Dîner          |            |                             |
| 3   |               |                    |                |            |                             |
| 4   |               |                    |                |            |                             |
| 5   |               |                    |                |            |                             |
| 6   |               |                    |                |            |                             |
| 7   |               |                    |                |            | _                           |
| 8   |               |                    |                |            |                             |

# 2. Personnaliser un tableau

Informations abordées dans cette page

- Modifier la conception du tableau
- Entrer le titre et les en-têtes du tableau

### Modifier la conception du tableau

Vous pouvez modifier la couleur et le style d'un tableau créé par vos soins, par exemple en ajoutant un motif à rayures (bandes).

En modifiant la conception d'un tableau, vous pouvez faciliter sa lecture.

Modifions la conception du tableau que vous avez créé dans le tutoriel « **Créer son premier** classeur ».

1. Cliquez sur une cellule du tableau.

| 0   | a) 🖬 🤊 -       | (* - ) =       |                             |          | Classeu       | 2 - Microsoft Ex | cel    |
|-----|----------------|----------------|-----------------------------|----------|---------------|------------------|--------|
| e   | Accueil        | Insertion      | Mise en j                   | page     | Formules      | Données          | Révisi |
| No  | m du tableau : |                | 🗊 Synthét                   | iser av  | ec un tableau | croisé dynamiqu  | e      |
| Tal | bleau1         |                |                             | ner les  | doublons      |                  |        |
| -@  | Redimension    | ner le tableau | 📳 Convert                   | tir en p | lage          |                  | Exp    |
|     | Proprié        | tés            |                             |          | Outils        |                  | Don    |
|     | A3             | - (*           | $f_x$                       |          |               |                  |        |
| 4   | Α              | В              | С                           |          | D             | E                | F      |
| 1   |                |                |                             |          |               |                  |        |
| 2   | Colonne1       | Colonne2       | <ul> <li>Colonne</li> </ul> | 3 🔽 (    | Colonne4 💌    | Colonne5 💌       |        |
| 3   |                |                |                             |          |               |                  |        |
| 4   |                | T              |                             |          |               |                  |        |
| 5   |                |                |                             |          |               |                  |        |
| 6   |                |                |                             |          |               |                  |        |
| 7   |                |                |                             |          |               |                  |        |
| 8   |                |                |                             |          |               |                  |        |
| 9   |                |                |                             |          |               |                  |        |
| 10  |                |                |                             |          |               |                  |        |

Les outils de tableau apparaissent, et l'onglet **Création** est automatiquement ajouté au Ruban.

 Changez la couleur du tableau. Cliquez sur la couleur du tableau dans Styles de tableau sous l'onglet Création.

| Outils de tableau         |                                            | _ = ×             |
|---------------------------|--------------------------------------------|-------------------|
| Création                  |                                            | @ _ = ×           |
| ropriétés                 | 📝 Ligne d'en-tête 🛛 À la première colonne  |                   |
| Duvrir dans le navigateur | 🔲 Ligne des totaux 🔲 À la dernière colonne |                   |
| upprimer la liaison       | 🕅 Lignes à bandes 🔲 Colonnes à bandes      |                   |
| table externe             | Options de style de tableau                | Styles de tableau |

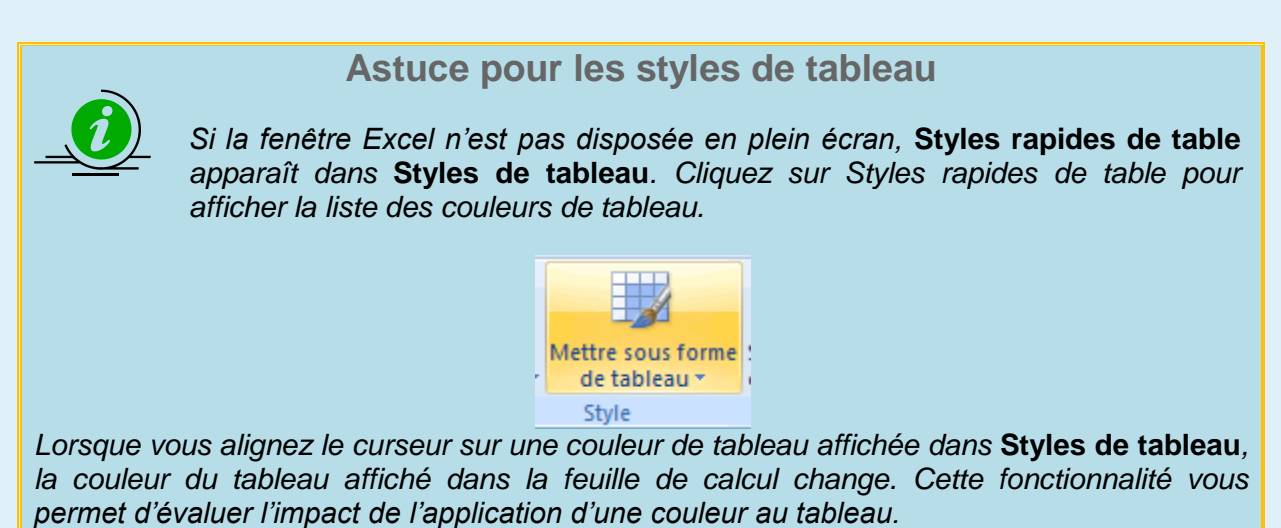

3. La couleur du tableau a changé.

| C   |                | (~ ~ ) =      |                                                | Classeu        | r2 - Microsoft Exc | el    |
|-----|----------------|---------------|------------------------------------------------|----------------|--------------------|-------|
| 0   | Accueil        | Insertion     | Mise en pa                                     | ge Formules    | Données            | Révis |
| No  | m du tableau : |               | 🗊 Synthétiser avec un tableau croisé dynamique |                |                    |       |
| Tat | oleau1         |               |                                                | r les doublons |                    |       |
| ÷   | Redimensionne  | er le tableau | 📳 Convertir                                    | en plage       |                    | EX    |
|     | Propriét       | és            |                                                | Outils         |                    | Dor   |
|     | A3             | - 🤄           | $f_{x}$                                        |                |                    |       |
|     | А              | В             | С                                              | D              | E                  | F     |
| 1   |                |               |                                                |                |                    |       |
| 2   | Colonne1 💌     | Colonne2      | Colonne3                                       | 💌 Colonne4 💌   | Colonne5 💌         |       |
| 3   |                |               |                                                |                |                    |       |
| 4   |                |               |                                                |                |                    |       |
| 5   |                |               |                                                |                |                    |       |
| 6   |                |               |                                                |                |                    |       |
| 7   |                |               |                                                |                |                    |       |
| 8   |                |               |                                                |                |                    |       |
| 9   |                |               |                                                |                |                    |       |
| 10  |                |               |                                                |                |                    |       |

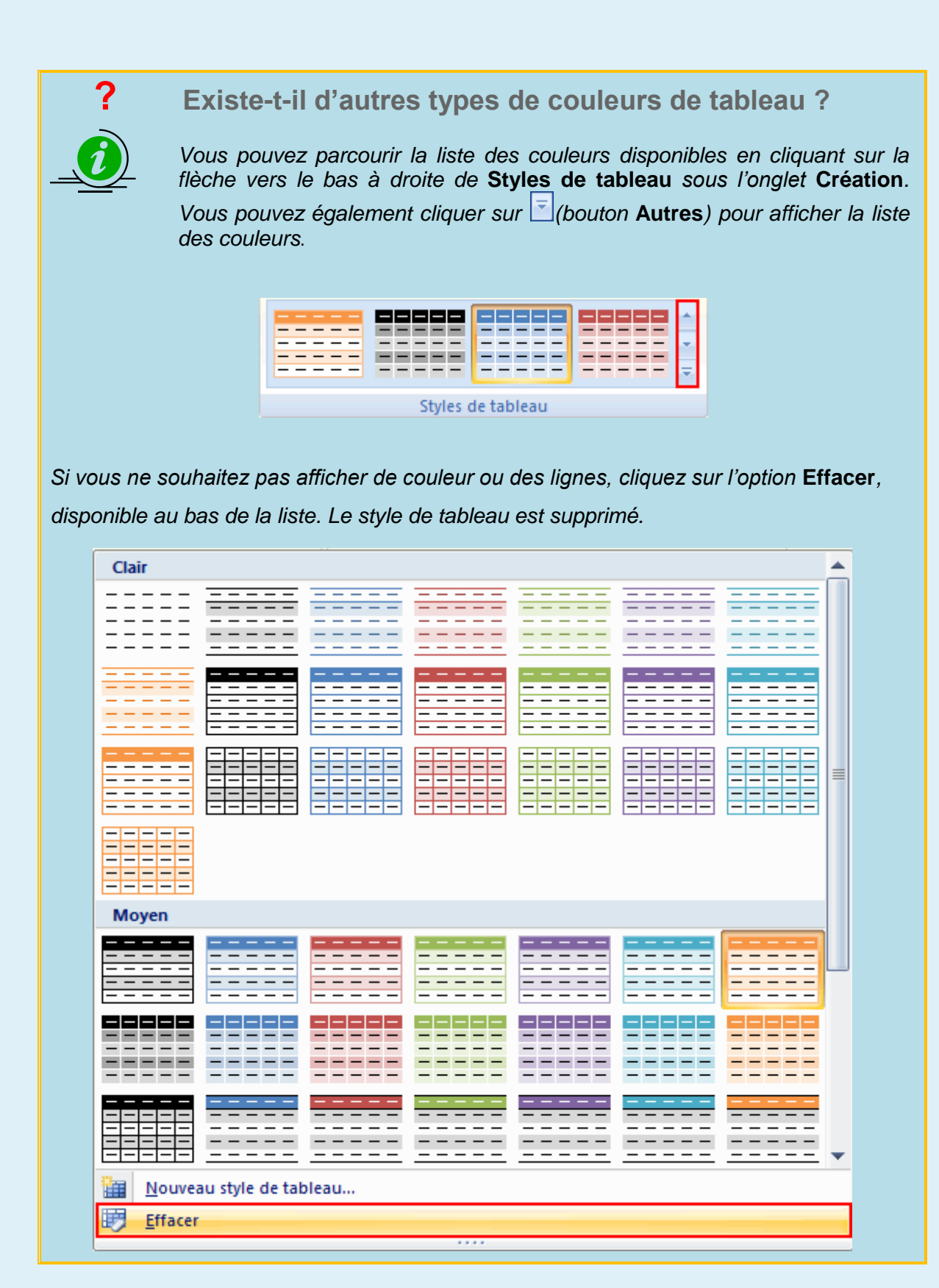

4. Ensuite, remplaçons le motif à bandes qui met en valeur les lignes par un motif à bandes mettant en valeur les colonnes. Désactivez la case à cocher Lignes à bandes dans Options de style de tableau sous l'onglet Création.

| Outils de tableau        |                                            | -                 |
|--------------------------|--------------------------------------------|-------------------|
| Création                 |                                            | (C)               |
| ropriétés                | 👿 Ligne d'en-tête 📃 À la première colonne  |                   |
| uvrir dans le navigateur | 🔲 Ligne des totaux 📄 À la dernière colonne |                   |
| upprimer la liaison      | 🔲 Lignes à bandes 📄 Colonnes à bandes      |                   |
| able externe             | Options de style de tableau                | Styles de tableau |

Le motif à bandes de la ligne est supprimé.

| 0     |                | (H + ) <del>+</del> |                                                | Classeu      | r2 - Microsoft Exce | el internet |
|-------|----------------|---------------------|------------------------------------------------|--------------|---------------------|-------------|
| 6     | Accueil        | Insertion           | Mise en pag                                    | e Formules   | Données             | Révision    |
| No    | m du tableau : |                     | 🗊 Synthétiser avec un tableau croisé dynamique |              |                     |             |
| Tat   | oleau1         | 11111111111         | Supprimer                                      | les doublons |                     |             |
| ÷     | Redimensionne  | er le tableau       | 📳 Convertir e                                  | n plage      |                     | Expor       |
| 00000 | Propriét       | és                  |                                                | Outils       |                     | Donné       |
|       | A3             | - (*                | fx                                             |              |                     |             |
| 4     | А              | В                   | С                                              | D            | E                   | F           |
| 1     |                |                     |                                                |              |                     |             |
| 2     | Colonne1 💌     | Colonne2 💽          | Colonne3                                       | Colonne4     | Colonne5 💌          |             |
| 3     |                |                     |                                                |              |                     |             |
| 4     |                |                     |                                                |              |                     |             |
| 5     |                |                     |                                                |              |                     |             |
| 6     |                |                     |                                                |              |                     |             |
| 7     |                |                     |                                                |              |                     |             |
| 8     |                |                     |                                                |              |                     |             |
| 10    |                |                     |                                                |              |                     |             |

 Activez la case à cocher Colonnes à bandes dans Options de style de tableau sous l'onglet Création.

| Outils de tableau        |                                            | -                 |
|--------------------------|--------------------------------------------|-------------------|
| Création                 |                                            | Ø                 |
| ropriétés                | 🔽 Ligne d'en-tête 🛛 À la première colonne  |                   |
| uvrir dans le navigateur | 🔲 Ligne des totaux 🔲 À la dernière colonne |                   |
| upprimer la liaison      | 📃 Lignes à bandes 📝 Colonnes à bandes      |                   |
| able externe             | Options de style de tableau                | Styles de tableau |

| 0   |                                                                 | (H • ) <del>•</del> |                | Classeur   | 2 - Microsoft Exce | 4        |
|-----|-----------------------------------------------------------------|---------------------|----------------|------------|--------------------|----------|
| 0   | Accueil                                                         | Insertion           | Mise en page   | Formules   | Données            | Révision |
| No  | Nom du tableau : 🗊 Synthétiser avec un tableau croisé dynamique |                     |                |            |                    |          |
| Tab | Tableau1 Supprimer les doublons                                 |                     |                |            |                    | *        |
| ÷   | Redimensionne                                                   | er le tableau       | 📳 Convertir en | plage      |                    | Expor    |
|     | Propriét                                                        | és                  |                | Outils     |                    | Donné    |
|     | A3                                                              | - (*                | fx             |            |                    |          |
|     | А                                                               | В                   | С              | D          | E                  | F        |
| 1   |                                                                 |                     |                |            |                    |          |
| 2   | Colonne1 💌                                                      | Colonne2            | Colonne3 💌     | Colonne4 💌 | Colonne5 💌         |          |
| 3   |                                                                 |                     |                |            |                    |          |
| 4   |                                                                 |                     |                |            |                    |          |
| 5   |                                                                 |                     |                |            |                    |          |
| 6   |                                                                 |                     |                |            |                    |          |
| . 7 |                                                                 |                     |                |            |                    |          |
| 8   |                                                                 |                     |                |            |                    |          |
| 9   |                                                                 |                     |                |            |                    |          |
| 10  |                                                                 |                     |                |            |                    |          |

Le motif à bandes est appliqué à la colonne.

### Entrer le titre et les en-têtes du tableau

Tapons du texte dans les cellules et créons le titre et les en-têtes du tableau.

1. Tapez le titre du tableau :

Exemple : tapez « Dépenses hebdomadaires » dans la cellule A1

| 0    | 21     | <b>- 1</b> | (**) =           |              | Classeur2 | Classeur2 - Microsoft Excel |          |            |  |
|------|--------|------------|------------------|--------------|-----------|-----------------------------|----------|------------|--|
|      | 2      | Accueil    | Insertion        | Mise en page | Formules  | Données                     | Révis    | ion Affich |  |
|      | Coller | *<br>====  | Calibri<br>G I S | • 11 • A     |           | <mark>- ≫-</mark><br>∃ # #  | <b>.</b> | Standard   |  |
| Pres | se-pa  | piers 🕞    | P                | olice        | G AI      | ignement                    | G        | Nombre     |  |
|      |        | L22        | - (              | fx           |           |                             |          |            |  |
|      |        | А          | В                | С            | D         | E                           |          | F          |  |
| 1    | Dép    | enses h    | ebdomadai        | res          |           |                             |          |            |  |
| 2    | Colo   | onne1 📴    | Colonne2         | Colonne3     | Colonne4  | 🔄 Colonn                    | e5 🔛     |            |  |
| 3    |        |            |                  |              |           |                             |          |            |  |
| 4    |        |            |                  |              |           |                             |          |            |  |
| 5    |        |            |                  |              |           |                             |          |            |  |
| 6    |        |            |                  |              |           |                             |          |            |  |
| 7    |        |            |                  |              |           |                             |          |            |  |
| 8    |        |            |                  |              |           |                             |          |            |  |
| 9    |        |            |                  |              |           |                             |          |            |  |
| 10   |        |            |                  |              |           |                             |          |            |  |

 Ensuite, tapez les données des en-têtes. La ligne d'en-têtes des données comporte automatiquement « Colonne1 », « Colonne2 » et une série de nombres similaires. Cliquez sur la cellule d'en-tête, puis tapez du texte.

Exemple : tapez « N° » dans la cellule A2 (la cellule qui contient « Colonne1 »)

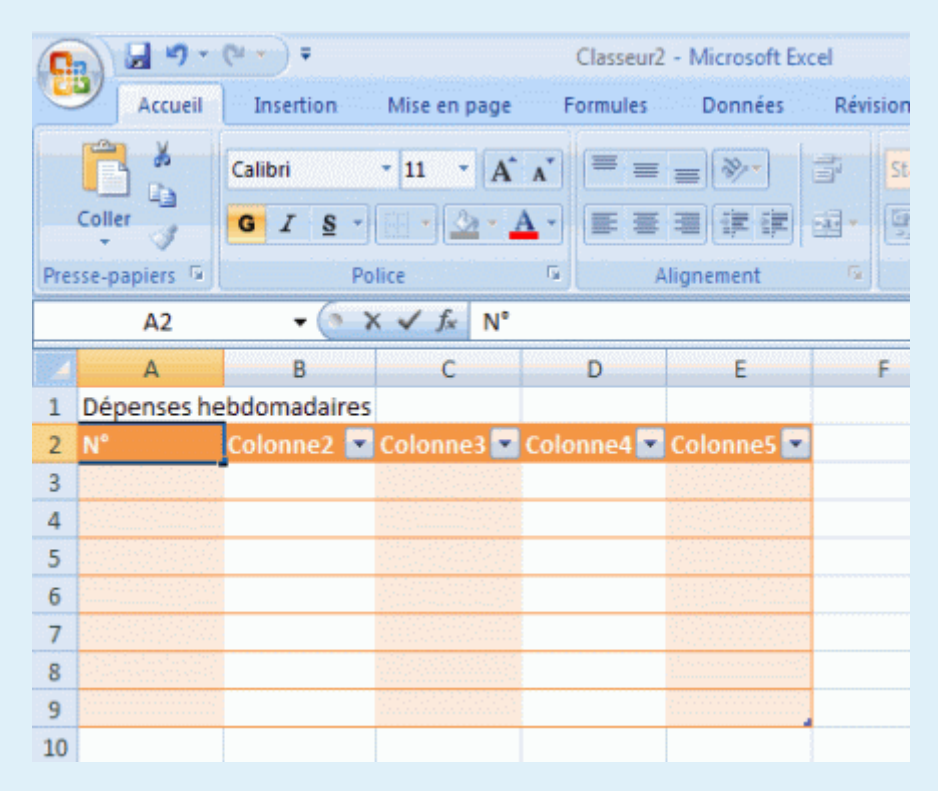

3. Tapons les autres en-têtes de la même façon :

| 0      | 1 - 1-        | Classeur2 - Microsoft Excel |                |             |              |          |         |
|--------|---------------|-----------------------------|----------------|-------------|--------------|----------|---------|
|        | Accueil       | Insertion                   | Mise en page   | Formules    | Données      | Révision | Affich  |
| Coller |               | Calibri                     | * 11 * A       |             | <b>=</b> »/- | 📑 Sta    | andard  |
|        |               | GIS                         | - A            | • = =       | ≣ ≇ ≇        | æ- 🔋     | - % 000 |
| Pres   | sse-papiers ଢ | Po                          | olice          | G A         | lignement    | G        | Nombre  |
|        | E3            | + (*                        | fx             |             |              |          |         |
| 4      | A             | В                           | С              |             | D            | E        | F       |
| 1      | Dépenses he   | ebdomadaires                |                |             |              |          |         |
| 2      | N° 💽          | Date 🛛 💽                    | Jour de la sem | aine 💽 Arti | icle 🛛 💽 Pri | х 💌      |         |
| 3      |               |                             |                |             |              |          |         |
| 4      |               |                             |                |             |              |          |         |
| 5      |               |                             |                |             |              |          |         |
| 6      |               |                             |                |             |              |          |         |
| 7      |               |                             |                |             |              |          |         |
| 8      |               |                             |                |             |              |          |         |
| 9      |               |                             |                |             |              |          |         |
| 10     |               |                             |                |             |              |          |         |

## Insérer une image en arrière-plan de la feuille

Excel vous offre la possibilité d'afficher une image en arrière-plan de la feuille (<u>cette</u> <u>image ne sera pas imprimée</u>) ;

Cliquez sur l'onglet Mise en page, puis sur l'outil Arrière-plan.

La boîte de dialogue **Feuille d'arrière-plan** vous permet de sélectionner l'emplacement où est stockée l'image ; une fois l'image sélectionnée, double cliquez sur l'image ou, cliquez sur **Insérer** :

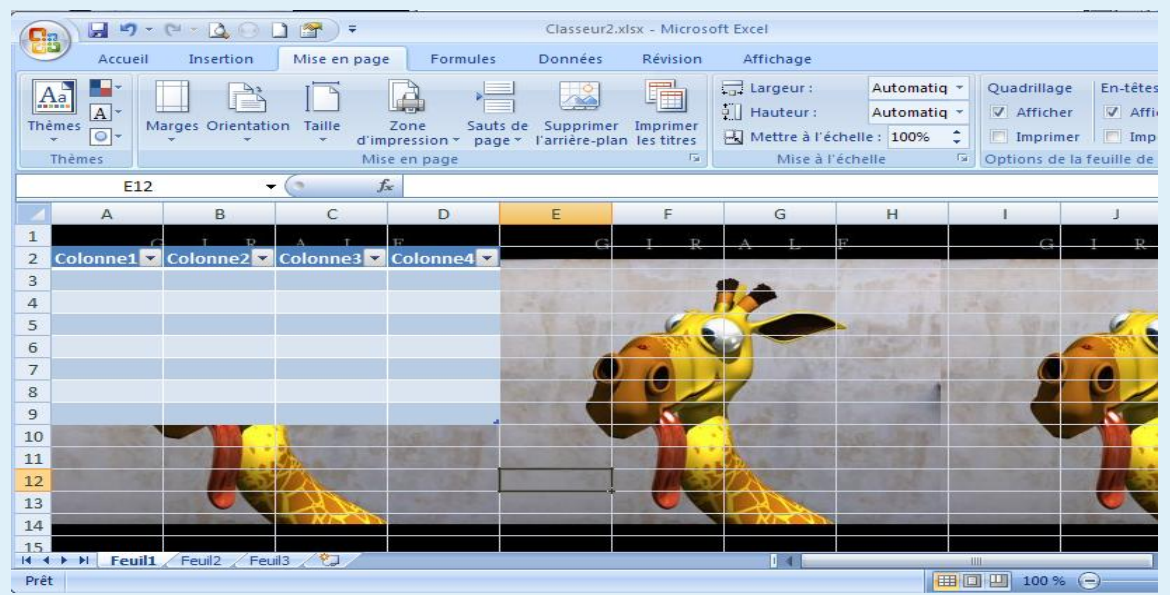

L'outil Supprimer l'arrière-plan a remplacé l'outil Arrière-plan

#### **Enregistrez votre document**

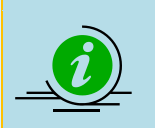

Pour plus d'informations sur l'enregistrement d'une feuille de calcul, consultez le tutoriel « **Créer son premier classeur** ».